## <u>Corretto inserimento su CURMIT di generatori facenti parte dello stesso impianto (stesso codice impianto) e di impianti facenti parte dello stesso libretto di impianto (stesso codice catasto).</u>

Come è noto la normativa nazionale e regionale prevede che per ogni sistema edificio/impianto vi sia un solo libretto di impianto e un solo codice catasto (targa).

Ciò significa che per un unico libretto di impianto, relativo ad uno specifico edificio avente un unico Responsabile di Impianto, può esserci più impianti, ognuno caratterizzato dal suo sistema di generazione (per esempio caldaia) e dal suo sistema di distribuzione (per esempio tubazioni dell'acqua calda).

A sua volta il sistema di generazione di un singolo impianto può essere caratterizzato da uno o più generatori inseriti sullo stesso sistema di distribuzione (caldaie o pompe di calore collegate in parallelo fra di loro).

Secondo le suddette condizioni esistono due distinti casi di inserimento su CURMIT degli impianti e o generatori facenti parte dello stesso libretto di impianto, ed in particolare:

PRIMO CASO inserimento di un ulteriore generatore su un impianto che ha già uno o più generatori. Si ricorda che per gli impianti dotati di <u>generatore di calore a fiamma</u> si considerano facenti parti dello stesso impianto tutti i <u>generatori inseriti nello stesso sistema di distribuzione</u> (acqua, aria o latro) e funzionano <u>con lo stesso tipo di combustibile</u> (gassoso, solido o liquido). Eccezione: nel caso l'unità immobiliare non sia adibita a residenza con carattere continuativo, quali abitazioni civili e rurali (categoria E.1.1.a) o a residenza con occupazione saltuaria, quali case per vacanze, fine settimana e simili (categoria E.1.2), si considerano come facenti parte di uno stesso impianto anche i generatori di calore a fiamma che producono aria calda, privi del sottosistema di distribuzione o con sottosistema di distribuzione separato, sempreché singolarmente abbiano una potenza nominale utile superiore a 10 kW, siano alimentati dallo stesso tipo di combustibile (gassoso, solido o liquido) e servano lo stesso ambiente (unico locale).

Si considerano inoltre come facenti parte di uno stesso impianto gli impianti dotati di generatore a <u>pompa di calore/gruppo frigo</u> che hanno singolarmente una <u>potenza</u> <u>nominale superiore a 12 kW</u>, sono <u>inserite nello stesso sistema di distribuzione</u>, sono <u>azionate dallo stesso sistema</u> (azionamento elettrico o assorbimento a fiamma diretta, motore endotermico, alimentate da energia termica) e producono lo <u>stesso tipo di climatizzazione</u> (caldo, caldo + freddo, freddo). Eccezione: nel caso l'unità immobiliare non sia adibita a residenza con carattere continuativo, quali abitazioni civili e rurali (categoria E.1.1.a) o a residenza con occupazione saltuaria, quali case per vacanze, fine settimana e simili (categoria E.1.2), si considerano come facenti parte di uno stesso impianto anche i generatori a pompa di calore/gruppo frigo, privi del sottosistema di distribuzione o con sottosistema di distribuzione separato sempreché singolarmente abbiano una potenza nominale utile superiore a 12 kW, siano alimentati dallo stesso tipo di combustibile (gassoso, solido o liquido) e servano lo stesso ambiente (unico locale).

## L'inserimento dell'ulteriore generatore sull'impianto avviene nel seguente modo:

- 1. Entrare in CURMIT con le credenziali di uno dei manutentori già accreditati dalla ditta e selezionare il pertinente territorio (Comune o Provincia)
- 2. Sul menù "Gestione impianti" selezionare "Impianti" e "Ricerca impianto già in carico al manutentore";
- Nella successiva maschera (vedi figura seguente) inserire uno o più dati che consentono di ricercare e trovare l'impianto a cui occorre associare un altro generatore (per esempio il codice catasto, oppure l'indirizzo, oppure il nominativo del responsabile dell'impianto, ecc.).

|                      |                                                        |                                                     |                           |                                | - a ×             |
|----------------------|--------------------------------------------------------|-----------------------------------------------------|---------------------------|--------------------------------|-------------------|
| 🗲 🐵 🏉 https://curr   | nit-cm-ancona. <b>regione.marche.it</b> /iter/src/coim | aimp-filter?nome_funz=impianti                      | ~ ≙ C Cerca               |                                | @ ☆ @ (           |
| 🥭 Selezione Impianti | ×                                                      |                                                     |                           |                                |                   |
| × 🕕                  |                                                        |                                                     |                           |                                |                   |
| Comune di            | Selezione Impianti                                     |                                                     |                           |                                | Regione Marche    |
| <b>(</b>             | Impianti • Stampe • Utilità                            | •                                                   |                           |                                | REGIONE<br>MARCHE |
| Ancona               | Home : Impianti                                        |                                                     |                           | Torna al Portale / Cambia ente | CURMIT            |
|                      |                                                        | DITED.                                              | CRITERI ACCUMTRA          |                                |                   |
|                      | P                                                      | RINCIPALI                                           | CRITERI AGGIONTIVI        | Help                           |                   |
|                      | Ricerca per Codice                                     | Codice Impianto                                     | Da Potenza (kW)           |                                |                   |
|                      |                                                        | Cod. Imp. vecchio                                   | A Potenza (kW)            |                                |                   |
|                      |                                                        | PDR                                                 | Sott. DPR 412             |                                |                   |
|                      |                                                        | Targa                                               |                           |                                |                   |
|                      |                                                        |                                                     |                           |                                |                   |
|                      | Ricerca per Resp.                                      | Cognome                                             | Da Data Installazione     |                                |                   |
|                      |                                                        | Nome                                                | A Data Installazione      |                                |                   |
|                      | Ricerca per Indirizzo                                  | Quartiera 🗙                                         | State dichiarazione       |                                |                   |
|                      | Ricerca per Indirizzo                                  | Quartiere                                           | Stato dichiarazione       |                                |                   |
|                      |                                                        |                                                     | Combustibile              |                                |                   |
|                      |                                                        | Corsa anche nelle vie associate                     | Compuscione Compuscione   |                                |                   |
|                      |                                                        | Cerca anche nelle vie associate                     | A data Verifica           |                                |                   |
|                      |                                                        |                                                     | A data venitca            |                                |                   |
|                      | Ricerca per Manut.                                     | Cognome TEST OASISOFTWARE                           | Tipologia                 |                                |                   |
|                      |                                                        | Nome                                                | Dest. uso edificio        |                                |                   |
|                      |                                                        |                                                     |                           |                                |                   |
|                      | Ricerca per Impianti ir                                | seriti o modificati, Soggetti modificati e Generato | ori sostituiti:           |                                |                   |
|                      |                                                        | Da data A data                                      | Situazione RCEE           |                                |                   |
|                      |                                                        | Impianti inseriti                                   |                           |                                |                   |
|                      |                                                        | Impianti modificati No 💙                            |                           |                                |                   |
|                      |                                                        | Soggetti modificati                                 |                           |                                |                   |
|                      |                                                        | Generatori sostituiti No 💙                          |                           |                                |                   |
|                      |                                                        |                                                     | Stato impianto            |                                |                   |
|                      | Bicerca per                                            | Matricola                                           | Costruttore               | ~                              |                   |
|                      | generatore                                             |                                                     |                           |                                |                   |
|                      | Ricerca Bollino                                        | Numero bollino                                      | Prov.Dati                 | ~                              |                   |
|                      | Ricerca Tipologia                                      |                                                     | Tipologia 📉 🗸             |                                |                   |
|                      | impianto                                               |                                                     | Coloriana Pulled Disease  |                                |                   |
|                      |                                                        |                                                     | Seleziona Polisci Roberca |                                |                   |

4. A questo punto Curmit proporrà tutti gli impianti trovati con i dati di ricerca impostati. Occorrerà quindi scegliere quello giusto confermando, successivamente, la scelta fatta (vedi figura seguente). Ciò permetterà di accedere alla maschera di *"Visualizzazione impianto"* 

| € 🔿        | ) 🏉 https://curmit | t-cm-ancona.re | gione.marche | e.it/iter/src | c/coimaim | p-list?rece          | eiving_elemen          | nt=8d_cod          | d_impianto_est=&d_co | d_impianto_princ | = 8d_targ      | a=&f_resp_cog      | n=8d_resp_r | nome=&f_comur + | ≙¢ (               | Cerca    |        |         |                        |          |                                          |             | 0- 6:28        | 8 🙂   |
|------------|--------------------|----------------|--------------|---------------|-----------|----------------------|------------------------|--------------------|----------------------|------------------|----------------|--------------------|-------------|-----------------|--------------------|----------|--------|---------|------------------------|----------|------------------------------------------|-------------|----------------|-------|
| 🥖 Lista Im | pianti             | ×              |              |               |           |                      |                        |                    |                      |                  |                |                    |             |                 |                    |          |        |         |                        |          |                                          |             |                |       |
| × 🚺        |                    |                |              |               |           |                      |                        |                    |                      |                  |                |                    |             |                 |                    |          |        |         |                        |          |                                          |             |                |       |
|            | Comune di          | Lista          | Impia        | nti           |           |                      |                        |                    |                      |                  |                |                    |             |                 |                    |          |        |         |                        |          |                                          |             | Regione Marche |       |
|            | <b>(</b>           | Impiant        | ti 🕶 Stam    | pe▼ U         | Utilità 🔻 | _                    |                        | _                  |                      |                  | _              |                    |             |                 | _                  | _        | _      | _       | _                      | _        |                                          |             |                |       |
|            | Ancona             | Home : Is      | mpianti      |               |           |                      |                        |                    |                      |                  |                |                    |             |                 |                    |          |        | Torna a | al Porta               | ale / Ca | ambia en                                 | ite         | CURMIT         |       |
|            | Ritorna            |                | Scar         | rica          |           | 1                    |                        |                    |                      |                  |                |                    |             |                 |                    |          |        |         |                        |          |                                          |             |                |       |
|            |                    | Ricerca        | a responsa   | Cerca         | 1         |                      |                        |                    |                      | Va               | alla pri<br>Co | ima pagina<br>inta |             |                 |                    |          |        |         |                        | [10   3  | e per pagin<br>10   <mark>50   10</mark> | 1a<br>10]   |                |       |
|            |                    |                |              | Azioni        | - (       | Codice 1             | Targa                  | Res                | sponsabile           | Cod.Fisc./P.     | Iva            | Matri.Gen.         | Comune      | Indirizzo       | Pot.               | RCT      | R.I. D | i Co Mo | d. St TI               | r        |                                          |             |                |       |
|            |                    |                |              | Selez.        | Storico   | 113811 (             | CMAN00053              | 125 SAM            | MPAOLESI STEFANO     | SMPSFN72B2       | 0A271B         | 1111111111         | ANCONA      | VIA SENIGALLIA  | 775,00             | D Sì     | No     | 5       | ii At <mark>G</mark> i | r I      |                                          |             |                |       |
|            |                    |                |              | Selez.        | Storico   | 117463 (<br>112328 ( | CMAN00051<br>CMAN00051 | 579 TES<br>579 TES | T OASISOFTWARE       | TSTTST69A41      | LE8975         | 546-209-345<br>aaa | ANCONA      | AUTOSTRADA AL   | 4 24,00<br>4 15,00 | NO<br>NO | NO S   | 1 SI N  | o At G                 |          |                                          |             |                |       |
|            |                    |                |              |               |           |                      |                        |                    |                      |                  |                |                    |             |                 |                    |          |        |         |                        |          |                                          |             |                |       |
|            |                    |                |              |               |           |                      |                        |                    |                      |                  |                |                    |             |                 |                    |          |        |         |                        |          |                                          |             |                |       |
|            |                    |                |              |               |           |                      |                        |                    |                      |                  |                |                    |             |                 |                    |          |        |         |                        |          |                                          |             |                |       |
|            |                    |                |              |               |           |                      |                        |                    |                      |                  |                |                    |             |                 |                    |          |        |         |                        |          |                                          |             |                |       |
|            |                    |                |              |               |           |                      |                        |                    |                      |                  |                |                    |             |                 |                    |          |        |         |                        |          |                                          |             |                |       |
|            |                    |                |              |               |           |                      |                        |                    |                      |                  |                |                    |             |                 |                    |          |        |         |                        |          |                                          |             |                |       |
|            |                    |                |              |               |           |                      |                        |                    |                      |                  |                |                    |             |                 |                    |          |        |         |                        |          |                                          |             |                |       |
|            |                    |                |              |               |           |                      |                        |                    |                      |                  |                |                    |             |                 |                    |          |        |         |                        |          |                                          |             |                |       |
| « Chiudi s | sessione           | a marcha là    |              |               |           |                      |                        |                    |                      |                  | and a floor    |                    |             |                 |                    |          |        |         |                        |          |                                          | becaused by | Cambia passw   | ord » |
| * implant  | a-termicr@regione  | e-marche.it    |              |               |           |                      |                        |                    |                      | www.             | oasisofty      | ware.com           |             |                 |                    |          |        |         |                        |          |                                          | -owered by  | UASI SORWARE S | 1.1.  |

- 5. Andare sulle "Schede principali del libretto" e poi sulle "Schede 4.1 e 4.1 bis" se si tratta di un generatore di calore a fiamma o sulle "Schede 4,4 e 4.4 bis" se si tratta di pompe di calore gruppi frigo;
- 6. Se vi è un solo generatore associato all'impianto occorre selezionare *"Inserimento Ulteriori generatori dello stesso impianto"* ed aprire così la maschera dove è possibile inserire i dati del nuovo generatore;

| 🔵 🐵 💋 https:/                         | //curmit-cm-ancona.regione.marche.it                     | /iter/src/coimge   | nd-gest?funzione=V&cod_impianti               | o=112328&url_list_aimp=/iter/src/coimain | np-list?receiving_element%3d%26f_cod           | impianto - 🖷 🖨 Cerca |                       |                        | P- 6 6 6                     |
|---------------------------------------|----------------------------------------------------------|--------------------|-----------------------------------------------|------------------------------------------|------------------------------------------------|----------------------|-----------------------|------------------------|------------------------------|
| Visualizzazione Gen                   | eratore × 📑                                              |                    |                                               |                                          |                                                |                      |                       |                        |                              |
|                                       |                                                          |                    |                                               |                                          |                                                |                      |                       |                        |                              |
| Comune di                             | Visualizzazio                                            | ne Gene            | eratore                                       |                                          |                                                |                      |                       |                        | Regione Marche               |
| ( <del>)</del>                        | Impianti * Stampe                                        | • Utilità •        |                                               |                                          |                                                |                      |                       |                        | REGIONE MARCHE               |
| Ancona                                | Home : Impianti                                          |                    |                                               |                                          |                                                | т                    | orna al Portale /     | / Cambia ente          | CURMIT                       |
| Lista Imp                             | ianti Schede pri<br>del libro                            | ncipali<br>tto     | Altre schede libretto                         | Stampa Libretto                          | Inserisci moduli regionali                     | Gestione Agenda      | Ditte/Tec             | nici                   | Documenti                    |
| odice Impianto<br>odice catasto (Targ | 112328 Ubicazione: A<br>pa) CMAN00051579 Responsabile: 1 | UTOSTRADA A1       | 4 60121 ANCONA Tipo Imp.<br>upante: TEST_TEST | : Riscaldamento                          |                                                |                      |                       |                        | He<br>Guida compilazione cam |
| serimento Ulterio                     | ori generatori dello stesso impianti                     | So:                | tituzione generatore esistente                | Visu                                     | alizza                                         | Modifica             |                       |                        | Cancella                     |
| (                                     | (                                                        |                    |                                               | Scheda 4.1: Dati del Gru                 | ppo Termico/Generatore                         |                      |                       |                        |                              |
|                                       | Gruppo termico numero                                    | 1                  |                                               | Descrizione                              |                                                |                      |                       |                        |                              |
|                                       | Data installazione*                                      | 01/01/1990         |                                               | Data dismissione                         | eriori informazioni per identificare           | generatore           |                       |                        |                              |
|                                       | Tipo gruppo termico                                      |                    | ~                                             |                                          |                                                |                      |                       |                        |                              |
|                                       | Fabbricante                                              | ARISTON            | ~                                             | Modello" aa                              | a                                              |                      |                       |                        |                              |
|                                       | Matricola*                                               | aaa                |                                               |                                          |                                                |                      |                       |                        |                              |
|                                       | Combustibile *                                           | METANO             | vedi nota Nur                                 | nero analisi prove fumi previste" 1      |                                                |                      |                       |                        |                              |
|                                       | Fluido termovettore *                                    |                    | ~                                             | Se Altro specificare                     | 0                                              |                      |                       |                        |                              |
|                                       | Potenza termica utile nominale*                          | 15,00              | Poter                                         | za termica al focolare nominale" 15      | ,00                                            | Rendimento termi     | ico utile a Pn max (% | %) <b>-</b>            |                              |
|                                       |                                                          |                    |                                               | Scheda 4.1bis: Dati S                    | pecifici Gruppi Termici                        |                      |                       |                        |                              |
|                                       | Marcatura efficienza energetica *                        | Obbligatoria per i | mpianti installati dal 2015                   | Data costruzione 01.                     | /01/1990<br>fata non nota inserire solo l'anno |                      |                       |                        |                              |
|                                       | Attivo                                                   | si 🗸               |                                               | Motivazione GT inattivo                  |                                                | ~                    |                       |                        |                              |
|                                       | Scarico fumi*                                            | Non noto           | ~                                             | Tipo locale*                             | ~                                              |                      |                       |                        |                              |
|                                       | Camera di combustione*                                   | Aperta 🗸           |                                               | Evacuazione fumi*                        | ~                                              |                      |                       |                        |                              |
|                                       | Classif. DPR 660/96*                                     | Obbligatoria per o | ombustibile diverso da Solido                 | Caldai                                   | a a condensazioni che utilizza com             | bustibile liquido    |                       |                        |                              |
|                                       | Riferimento                                              | norma UNI-10       | 389-1 🗸                                       | Altro                                    | 0                                              |                      |                       |                        |                              |
|                                       | Installatore                                             |                    |                                               |                                          |                                                |                      |                       |                        |                              |
|                                       | Generatore destinato a soddis                            | fare i seguen      | ti servizi:                                   |                                          |                                                |                      |                       |                        |                              |
|                                       | Produzione Acqua calda sanitaria                         | ~                  |                                               |                                          |                                                |                      |                       |                        |                              |
|                                       | Climatizzazione invernale                                | $\sim$             |                                               |                                          |                                                |                      |                       |                        |                              |
|                                       | Climatizzazione estiva                                   | $\sim$             |                                               |                                          |                                                |                      |                       |                        |                              |
|                                       | Note                                                     |                    |                                               |                                          | 0                                              |                      |                       |                        |                              |
|                                       | (                                                        |                    |                                               | Scheda 4.2: 0                            | ati Bruciatore                                 |                      |                       |                        |                              |
|                                       | Data di installazione                                    |                    |                                               | Data di dismissione                      |                                                |                      |                       |                        |                              |
|                                       | Fabbricante                                              |                    | ~                                             | Modello                                  |                                                |                      | Matric                | cola                   |                              |
|                                       | Tipologia                                                |                    | ~                                             | Portata termica max nominale             | (kW)                                           | Portat               | a termica min nomin   | hale                   | (kw)                         |
|                                       |                                                          |                    |                                               |                                          |                                                |                      | I car                 | mpi con il segno = sor | no obbligatori               |

 Se sullo stesso impianto vi sono due o più generatori comparirà l'elenco dei generatori già presenti a catasto ed occorrerà cliccare su "Aggiungi" per inserirne un altro (vedere figura seguente). Si apre così la maschera dove è possibile inserire i dati del nuovo generatore;

| (=) (2) https://curmit                             | -cm-ancona. <b>regione.marche.it</b> /iter/src/coimgen                    | d-list?cod_impianto=                   | :113811&curl_list_ai                  | mp=/iter/src/coimai                      | mp-list?receivin                | ig_element%3d%2                                                        | 6f_cod_impianto_est                                    | %3d%26f_c                                   | - ≙ ¢                      | Cerca                        |                                  | <br>ຂ•ີຜີຜີ                                                       |
|----------------------------------------------------|---------------------------------------------------------------------------|----------------------------------------|---------------------------------------|------------------------------------------|---------------------------------|------------------------------------------------------------------------|--------------------------------------------------------|---------------------------------------------|----------------------------|------------------------------|----------------------------------|-------------------------------------------------------------------|
| 🗿 Lista Generatori                                 | ×                                                                         |                                        |                                       |                                          |                                 |                                                                        |                                                        |                                             |                            |                              |                                  |                                                                   |
| × 🛈                                                |                                                                           |                                        |                                       |                                          |                                 |                                                                        |                                                        |                                             |                            |                              |                                  |                                                                   |
| Comune di                                          | Lista Generatori                                                          |                                        |                                       |                                          |                                 |                                                                        |                                                        |                                             |                            |                              |                                  | Regione Marche                                                    |
| <b>(</b>                                           | Impianti • Stampe • Utilità •                                             |                                        |                                       |                                          |                                 |                                                                        |                                                        |                                             |                            |                              |                                  |                                                                   |
| Ancona                                             | Home : Impianti                                                           |                                        |                                       |                                          |                                 |                                                                        |                                                        |                                             |                            |                              | Torna al Portale / Cambia e      | nte сияміт                                                        |
| Lista Impianti                                     | Schede principali<br>del libretto                                         | Altre sched                            | e libretto                            | Stampa L                                 | ibretto                         | Inserisci                                                              | moduli regionali                                       |                                             | Gestion                    | ne Agenda                    | Ditte/Tecnici                    | Documenti                                                         |
| Codice Impianto 1138<br>Codice catasto (Targa) CMA | 11 Ubicazione: VIA SENIGALLIA e<br>N00053125 Responsabile: SAMPAOLESI STE | 0121 ANCONA<br>ANO Occupante:          | SAMPAOLESI STEP                       | Tipo Imp.:<br>FANO                       | Riscaldamento                   |                                                                        |                                                        |                                             |                            |                              | Help<br>Guida compilazione campi | Ultima modifica del: 27/01/2020<br>dell'utente: TEST OASISOFTWARE |
| Torna a Scheda                                     | 3: Nomina Terzo Responsabile                                              | Passa                                  | a Scheda 11: RC                       | CEE e moduli regio                       | nali                            |                                                                        |                                                        |                                             |                            |                              |                                  |                                                                   |
|                                                    |                                                                           | Azioni N<br>Selez.<br>Selez.<br>Selez. | um Descrizion<br>1<br>2<br>3 RIGHIZZA | e Matricola<br>1111111111<br>1<br>394706 | Modello<br>costa22<br>1<br>BASE | Aggiungi<br>Costruttore C<br>ACCORRONI M<br>ACCORRONI M<br>ACCORRONI M | ombustibile Dat<br>ETANO 17/<br>ETANO 01/<br>ETANO 01/ | ta install<br>10/2017<br>01/1900<br>10/2008 | Attivo S<br>Si<br>Si<br>Si | Sostituito<br>No<br>No<br>No | [10   30   50   1                | 00]                                                               |
|                                                    |                                                                           | Selez.                                 | 4                                     | 23498023458<br>24PET52678120             | Baxi 121                        | COSMOGAS M                                                             | ETANO 23/                                              | 01/2019                                     | 5i<br>ci                   | No                           |                                  |                                                                   |
|                                                    |                                                                           | Selez.                                 | 6                                     | 45r676389_1er                            | BKR-21                          | ACCORRONI M                                                            | ETANO 27/                                              | 01/2017                                     | Si                         | No                           |                                  |                                                                   |
| <ul> <li>Chiudi sessione</li> </ul>                |                                                                           |                                        |                                       |                                          |                                 |                                                                        |                                                        |                                             |                            |                              |                                  | Cambia password r                                                 |
| < Impianti-termici@regione                         | e-marche.it                                                               |                                        |                                       |                                          | www.oas                         | isoftware.com                                                          |                                                        |                                             |                            |                              |                                  | Powered by OASI software S.r.l.                                   |

8. In questa maschera occorre inserire tutti i dati obbligatori richiesti, contrassegnati da un asterisco, e confermare l'inserimento (vedere figura seguente);

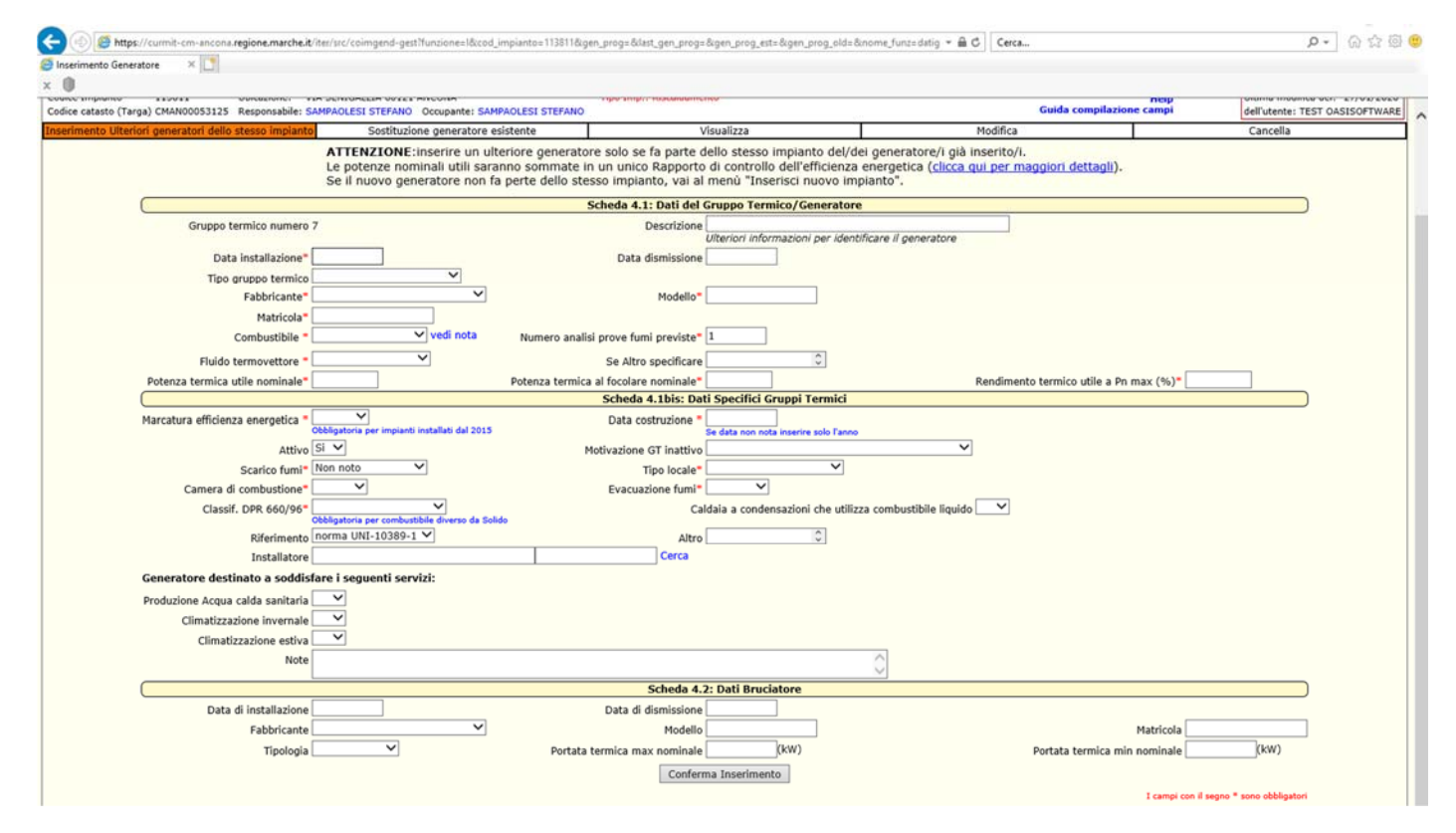

- A questo punto occorre tornare sulle "Schede principali del libretto" e terminare di compilare tutti i dati obbligatori delle schede evidenziate con una croce bianca su cerchio rosso (ogni volta per inserire i dati della scheda occorre selezionare "Modifica" e per introdurre definitivamente il dato inserito occorre confermare l'inserimento);
- Al termine bisogna tornare sulle "Schede principali del libretto" selezionare la "Scheda 1", poi "Modifica" ed introdurre nel campo "In data" della scheda "1.1 Tipologia intervento" la data odierna e nel campo "Tipologia intervento" "Compilazione libretto impianto esistente", confermando la modifica.

SECONDO CASO <u>Inserimento di un nuovo impianto (sia esso caratterizzato da uno o più generatori a</u> <u>fiamma o a pompa di calore/gruppo frigo) in un libretto di impianto dove esiste già uno</u> <u>o più impianti (stesso sistema edificio impianto e stesso responsabile di impianto).</u>

## L'inserimento del generatore, facente capo al nuovo impianto da inserire su un libretto già presente (che ha già un suo codice catasto – targa), avviene nel seguente modo:

- 1. Entrare in CURMIT con le credenziali di uno dei manutentori già accreditati dalla ditta e selezionare il pertinente territorio (Comune e Provincia);
- 2. Se si conosce già il Codice catasto (targa), il PDR e il POD (se presenti) relativi al libretto di impianto su cui occorre inserire il nuovo impianto passare al punto 8, altrimenti:
- 3. Sul menù "Gestione impianti" selezionare "Impianti" e "Ricerca impianto già in carico al manutentore;
- 4. Nella successiva maschera inserire il codice catasto dell'impianto già esistente. Se il codice catasto non è conosciuto è possibile inserire altri dati che dovranno però dare come risultato i soli impianti già presenti a catasto aventi lo stesso codice catasto (per esempio nominativo del responsabile di impianto + indirizzo di ubicazione dell'impianto, ecc.);

|                    | it-pr-ancona. <b>regione.marche.it</b> /iter/src/coimai | imp-filter?nome_funz=impianti#    | - A C                                      | Cerca                          | P- 6 2 0 0     |
|--------------------|---------------------------------------------------------|-----------------------------------|--------------------------------------------|--------------------------------|----------------|
| Selezione Impianti | ×                                                       |                                   |                                            |                                |                |
| c 🕕                |                                                         |                                   |                                            |                                |                |
| Provincia di       | Selezione Impianti                                      |                                   |                                            |                                | Regione Marche |
| 8<br>72            | Impianti • Stampe • Utilità                             |                                   |                                            |                                | MARCHE         |
| Ancona             | Home : Implanti                                         |                                   |                                            | Torna al Portale / Cambia ente | CURMIT         |
|                    | C                                                       | RITERI<br>PRINCIPALI              | CRITERI AGGIUNTIVI                         | Help                           |                |
|                    | Ricerca per Codice                                      | Codice Impianto Cod. Imp. vecchio | Da Potenza (kW)                            |                                |                |
|                    |                                                         | PDR<br>Targa                      | Sott. DPR 412                              |                                |                |
|                    | Ricerca per Resp.                                       | Cognome FERRARI<br>Nome SANDRO    | Da Data Installazione A Data Installazione |                                |                |
|                    | Ricerca per Indirizzo                                   | Comune AGUGLIANO                  | ✓ Stato dichiarazione ✓                    |                                |                |
|                    |                                                         | Indirizzo VIA VBALE               | ANI A Cerca Stato conformità               |                                |                |
|                    |                                                         | Da Civico A                       | Combustibile                               | ~                              |                |
|                    |                                                         | Cerca anche nelle vie assi        | ociate Da data Verifica                    |                                |                |
|                    |                                                         |                                   | A data Verifica                            |                                |                |
|                    | Ricerca per Manut.                                      | Cognome TEST OASISOFTWARE         | Tipologia<br>Dest. uso edificio            | <b>v</b>                       |                |

 A questo punto Curmit proporrà tutti gli impianti trovati con i dati di ricerca impostati che hanno lo stesso codice catasto (sempre che nello stesso libretto di impianto ce ne siano più di uno). Occorrerà quindi sceglierne uno qualsiasi (vedi figura seguente) tra quelli aventi lo stesso codice catasto;

| npianti      | ×                |               |                        |                    |                  |                        |           |                  |        |        |          |            |                      |        |
|--------------|------------------|---------------|------------------------|--------------------|------------------|------------------------|-----------|------------------|--------|--------|----------|------------|----------------------|--------|
| Provincia di | Lista Impianti   |               |                        |                    |                  |                        |           |                  |        |        |          |            | Regione Marche       |        |
|              | Impianti • Stan  | npe • Utilità | •                      |                    |                  |                        |           |                  |        |        |          |            |                      | MARCHE |
| Ancona       | Home : Impianti  |               |                        |                    |                  |                        |           |                  |        |        | T        | orna al Po | ortale / Cambia ente | CURMIT |
| Ritorna      | Sci              | arica         |                        |                    |                  |                        |           |                  |        |        |          |            |                      |        |
|              | Ricerca response | Cerca         |                        |                    | Vai alli         | o prima pagir<br>Conta | 18        |                  |        |        |          |            | [10   30   50   100] |        |
|              |                  | Azioni        | Codice Targa           | Responsabile       | Cod.Fisc./P.Iva  | Matri.Gen.             | Comune    | Indirizzo        | Pot.   | RCT R. | I. Di C  | Mod. St    | п                    |        |
|              |                  | Selez.   St   | orico 136188 PRAN00136 | 180 FERRARI SANDRO | FRRSDR56M12E897Q | 123456                 | AGUGLIANO | VIA BALEANI A, 1 | 25,00  | Si N   | lo       | Si At      | ar -                 |        |
|              |                  | Selez.   St   | orico 166265 PRAN00136 | 80 FERRARI SANDRO  | FRRSDR56M12E897Q | 4567aer                | AGUGLIANO | VIA BALEANI A, 1 | 245,00 | Sì N   | lo Si Si | Si At      | ar .                 |        |
|              |                  |               |                        |                    |                  |                        |           |                  |        |        |          |            |                      |        |
|              |                  |               |                        |                    |                  |                        |           |                  |        |        |          |            |                      |        |
|              |                  |               |                        |                    |                  |                        |           |                  |        |        |          |            |                      |        |

- 6. Nella scheda che si apre dopo aver selezionato il tasto "CONTINUA" occorre andare sulle "Schede principali del libretto" e selezionare la "Scheda 1Bis: Dati Generali";
- 7. Annotarsi il campo PDR, il campo POD (se esistenti) e il Codice catasto che compaiono nella maschera aperta (vedere figura seguente).

| https://curmit                                      | or-ancona.regione.marche.it/iter/src/coimaim                              | p-bis-pest?cod impiantos 1662658curl         | list aimp=/iter/wc/coimaimp-list?re | eceiving element%3d%26f cod impianto          | esthadha - A C Cerca                |                            | 0- Q 0 0                                                          |
|-----------------------------------------------------|---------------------------------------------------------------------------|----------------------------------------------|-------------------------------------|-----------------------------------------------|-------------------------------------|----------------------------|-------------------------------------------------------------------|
| Visualizzazione Dati Generali                       | ×                                                                         | h an Branna fuibinna inneannaí               | Second and a second second second   | eren ultre eren eren eren fremteren bereiten. |                                     |                            | - 00 tra 100                                                      |
| < 🛈                                                 |                                                                           |                                              |                                     |                                               |                                     |                            |                                                                   |
| Provincia di                                        | <b>Visualizzazione Dati</b>                                               | Generali                                     |                                     |                                               |                                     |                            | Regione Marche                                                    |
|                                                     | Impianti • Stampe • Utilità •                                             |                                              |                                     |                                               |                                     |                            | MARCHE M                                                          |
| Ancona                                              | Home : Impianti                                                           |                                              |                                     |                                               |                                     | Torna al Portale / Camb    | ia ente сикніт                                                    |
| Lista Impianti                                      | Schede principali<br>del libretto                                         | Altre schede libretto                        | Stampa Libretto                     | Inserisci moduli regionali                    | Gestione Agenda                     | Ditte/Tecnici              | Documenti                                                         |
| Codice Impianto 1662<br>Codice catasto (Targa) PRAN | 65 Ubicazione: VIA BALEANI A, 1<br>100136180 Responsabile: FERRARI SANDRO | 60020 AGUGLIANO<br>Occupante: FERRARI SANDRO | Tipo Imp.: Riscaldamento            |                                               | Guida                               | Help<br>compilazione campi | Ultima modifica del: 18/12/2019<br>dell'utente: TEST QASISOFTWARE |
| v                                                   | 123                                                                       | Modifica                                     |                                     | Storico soggetti                              | Torna a                             | Scheda 1: Dati Tecnici     | Passa a Scheda 1.2: Ubicazione                                    |
|                                                     |                                                                           |                                              |                                     |                                               |                                     |                            |                                                                   |
|                                                     |                                                                           | Responsabile Dreadetarde                     | Scheda 1.6: Soggetti                | che operano sull'impianto                     |                                     |                            |                                                                   |
|                                                     |                                                                           | Cognome                                      | ·                                   | Nome                                          | Codice Fiscale                      |                            |                                                                   |
|                                                     |                                                                           | Proprietario* FERRARI                        |                                     | SANDRO                                        | FRRSDR56M12E                        | 89;                        |                                                                   |
|                                                     |                                                                           | Occupante FERRARI                            |                                     | SANDRO                                        | FRRSDR56M12E                        | 89:                        |                                                                   |
|                                                     |                                                                           | Amministratore                               |                                     |                                               |                                     |                            |                                                                   |
|                                                     | Ter                                                                       | zo responsabile                              |                                     |                                               |                                     |                            |                                                                   |
|                                                     | U                                                                         | tima variazione 18/12/2019                   |                                     |                                               |                                     |                            |                                                                   |
|                                                     |                                                                           |                                              | Scheda 1bi                          | is: Dati Generali                             |                                     |                            |                                                                   |
|                                                     |                                                                           | PDR * 11111                                  | 111111111                           | POD * 88                                      | 888888888888                        |                            |                                                                   |
|                                                     |                                                                           | Tipologia impianto • Centra                  | alizzato 🗸                          | Unità immobiliari servite * Un                | ica 💙                               |                            |                                                                   |
|                                                     | Data di in                                                                | stallazione dell'Impianto" 12/11,            | /2019                               |                                               |                                     |                            |                                                                   |
|                                                     |                                                                           | Volume lordo riscaldato                      | ace il volume lordo riscaldato del  | ll'intern sistema edificio-impianto (no       | on solo quello relativo al presenti | e impianto)                |                                                                   |
|                                                     | Data d                                                                    | dismissione/Disattivazione                   |                                     | Data dell'eventuale niattivazione             |                                     |                            |                                                                   |
|                                                     |                                                                           | Stato                                        | Attivo 🗸                            |                                               |                                     |                            |                                                                   |
|                                                     | Intestat                                                                  | ario del contratto fornitura co              | mbustibile                          |                                               |                                     |                            |                                                                   |
|                                                     |                                                                           | Nome                                         | 6                                   | Cognome                                       |                                     |                            |                                                                   |

- 8. Selezionare "Inserisci nuovo impianto" dal menù "Impianti";
  - Inserire i dati richiesti nella maschera che appare, ed in particolare:
    - a. Inserire nel campo POD lo stesso dato già presente per l'impianto esistente (annotato in precedenza);
    - b. Inserire nel campo PDR lo stesso dato già presente per l'impianto esistente (annotato in precedenza);
    - c. Inserire la casa costruttrice del generatore del nuovo impianto, il modello e la matricola (attenzione la matricola inserita non può essere uguale ad una matricola di un generatore della stessa casa costruttrice già inserito in CURMIT, anche se quest'ultimo generatore è dichiarato dismesso, rottamato o disattivato. In questo caso il programma si bloccherà);
    - d. Inserire il Codice catasto dell'impianto esistente (annotato in precedenza):
    - e. Inserire la tipologia del nuovo impianto;
    - f. Inserire il Combustibile;

9.

10. Una volta premuto il pulsante "Conferma" il programma evidenzierà, in rosso, che esiste già a catasto un impianto avente lo stesso POD e lo stesso PDR. Il manutentore dovrà comunque procedere selezionando il pulsante "Conferma" (vedere figura seguente);

| and a standard standard |                                                                                                    | Realized March |
|-------------------------|----------------------------------------------------------------------------------------------------|----------------|
|                         | Inserimento nuovo impianto                                                                                                    | REGIONE ST     |
| 27.8                    | Implanti • Stampe • Utilità •                                                                                                    | MARCHE         |
|                         |                                                                                                    |                |
|                         | In questa scheda vengono richiesti i dati necessari per controllare se l'implanto de pià nel catasto e, nel caso non ci sia, per inseritorio in CURNIT. Attenzione: in caso di soli sostituzione del generatore, occorre tornare al mesi Implanti, ricercare a acquisire il relativo implanto e complare la solutizzione dal.                                                                                                    |                |
|                         | ATTENZIONE: ai soli fini di una corretta archiviazione dei dati sul catasto si precisa che per "impianto" si intende un impianto<br>termico dotato di uno o più gruppi termici o, gruppi frigo/pompe di calore, le cui potenze nominali utili devono essere sommate per<br>formare un unico RCEE composto da tante sezioni "E" quanti sono i gruppi termici o le pompe di calore che lo costituiscono.<br>Per capire quando sommare le potenze del gruppi termici/gruppi frigo, clicca qui                                                                                                    |                |
|                         | POD [8588868888888]<br>Attenzione esiste a catasto un impianto con lo stesso POD.<br>Confermi l'inserimento? Il campo è obbligatoro solo se il generatore principale non è collegato ad una rete di distribuzione del gas e quindi non esiste il PDR.<br>Il POD (Ponis of Delivery) e il codice altanumerico nazionale di 14 caratteri che identifica univocamente il punto fisico in cui l'energia elettrica<br>viene consegnata al cliente finale.<br>Il codice enche se cambia il fornitore ed è riportato sempre sul contratto, nella prima pagina della bolietta e sul display dei contatore. |                |
|                         | PDR [111111111111]<br>Attenzione esiste a catasto un implanto con lo stesso PDR.<br>Confermi l'inserimento?<br>Il PDR (Punto di Riconsegnic) è il codice numerico nazionale di 14 cifre che identifica univocamente il punto fisico in cui il gas<br>Il PDR (Punto di Riconsegnic) è il codice numerico nazionale di 14 cifre che identifica univocamente il punto fisico in cui il gas<br>Il codice non cambia enche se cambia il fornitore ed è riportato semore sul contratto e nella orima pagina della bolletra                                                                               |                |
|                         | Codice Contatore: Appena disponibile verrà inserito il Codice contatore, sarà possibile fornire il dato in alternativa al PDR                                                                                                    |                |
|                         | Dati relativi al generatore principale (con potenza nominale più elevata)<br>Costruttore AERMEC                                                                                                    |                |
|                         | Modello Bella mia 24                                                                                                    |                |
|                         | Matricola 23dfert4567898                                                                                                    |                |
|                         | Codice catasto(targa) PRAN00136180<br>Compilare il campo "Codice catasto(targa)" solo se si vuole inserire<br>il nuovo impianto in un libretto già esistente (stesso sistema edificio/impianto)                                                                                                    |                |
|                         | Per impianti Ibridi, campi solari termici e altre tipologie generatore selezionare "Generatore a Combustione"<br>Tipologia Impianto Generatore a combustione                                                                                                    |                |
|                         | Per le miscele di combustibili a gas di petrolio liquefatti (non presenti in elenco), selezionare la voce "GPL"<br>Combustibile METANO                                                                                                    |                |

- 11. Una volta confermato comparirà a video un'altra maschera con dei dati precompilati (prelevati da quelli compilati per l'impianto già inserito a catasto).
- 12. Occorrerà qui inserire i dati obbligatori mancanti, contrassegnati con un asterisco rosso, o errati e confermare con il pulsante "*Conferma inserimento*" (vedere figura seguente);

| mento Impianto | ×                                        |                                          |                                                                                    |                               |
|----------------|------------------------------------------|------------------------------------------|------------------------------------------------------------------------------------|-------------------------------|
|                |                                          |                                          |                                                                                    |                               |
| Provincia di   | Inserimento Impianto                     |                                          |                                                                                    | REGION                        |
| 17.2           | Impianti • Stampe • Utilità •            |                                          |                                                                                    | MARCH                         |
| Ancona         | Home : Impianti                          |                                          | Torna                                                                              | al Portale / Cambia ente CURM |
|                |                                          | In questa scho                           | eda vengono richiesti i dati necessari per controllare                             | нер                           |
|                |                                          | se l'impianto è già                      | nel catasto e, nel caso non ci sia, per inserirlo in CURMIT                        |                               |
|                |                                          |                                          | Dati Generali dell'Impianto                                                        |                               |
| Cor            | od. impianto                             |                                          |                                                                                    |                               |
| Codice cat     | tasto(targa) PRAN00136180                |                                          |                                                                                    |                               |
|                | Tipologia                                |                                          | Combust.* METANO                                                                   |                               |
|                | Località                                 | Comune                                   | (AN) CAP 60020 Ricerca CAP                                                         |                               |
|                | Indirizzo" VIA V BALEANI A               | Cerca Nº 1                               | Scala Piano Int.                                                                   |                               |
| No             | ° generatori 1                           |                                          |                                                                                    |                               |
| Categoria      | a di edificio* E11 RESIDENZE CONTINUATIV | E                                        | v                                                                                  |                               |
|                | Note                                     |                                          | ^                                                                                  |                               |
|                |                                          | Dati Balatini ai Ca                      | notti enemati sull'impiante (deducibili dell'0655 settesse)                        |                               |
| -              | Occupante M                              | Dati Relativi ai Sog                     | ggetti operanti suli impianto (deduciolii dali RCEE cartaceo)                      |                               |
| Respons        | Sabile Cognome o                         |                                          |                                                                                    | Cognome o                     |
|                | Ragione sociale                          | Nome                                     |                                                                                    | Ragione sociale Nome          |
| Proprie        | ietario <sup>-</sup> FERRARI SANDRO      | Cerca   Inserisci Sogg. Vedi nota        | Intestatario di fornitura energetica                                               | Cerca                         |
| Occ            | cupante FERRARI SANDRO                   | Cerca   Inserisci Sogg. Vedi nota        | Amministratore                                                                     | Cerca                         |
| Terzo respon   | nsabile                                  | Cerca                                    | Progettista                                                                        | Cerca                         |
| Manut          | TEST OASISOFTWARI                        |                                          | Installatore                                                                       | Cerca                         |
|                |                                          | Dati Relativi al Generatore Principale ( | con potenza nominale più elevata), Attenzione ad eventuali warning che appariranno |                               |
|                | Data install.                            |                                          | Data Costr.                                                                        |                               |
|                | Costruttore AERMEC                       | ~                                        | Modello" Bella mia 24 Mat                                                          | ricola" 23dfert4567898        |
|                | PDR 1111111111111                        |                                          | POD 888888888888888888888888888888888888                                           |                               |
|                | Pot. foc. nom.(kW)                       |                                          | Pot. utile nom.(kW)*                                                               |                               |
|                |                                          |                                          | Conferma Inserimento                                                               |                               |
|                |                                          |                                          |                                                                                    |                               |
|                |                                          |                                          |                                                                                    |                               |

13. A questo punto il programma rileva nuovamente che esiste a catasto un impianto avente lo stesso PDR e lo stesso POD. Ancora una volta si dovrà, comunque, confermare premendo di nuovo sul pulsante "*Conferma Inserimento*", anche più volte, fino all'aperura della maschera in cu occorre confermare cliccando sulla dicitura "*CONTINUA*" (vedi figura seguente).

| - (a) 💋 https://curmit-                               | r-ancona zegione marche it/iter/src/coimaimp-gest-messaggio-intermedio Tunzione=V&cod_impianto=167149&cod_impianto_old=167149&nome_funz_caller=isrt_manu8 👻 🖴 🖒 🗌 🤇 Cerca                                                                                                    |                                  | - 『 <mark>×</mark><br>♪ ☆ © ©                    |
|-------------------------------------------------------|----------------------------------------------------------------------------------------------------|----------------------------------|--------------------------------------------------|
| 🥖 Conferma inserimento Impi                           | x 📑                                                                                                    |                                  |                                                  |
| x 🕕                                                   |                                                                                                    |                                  |                                                  |
| Provincia di                                          | Conferma inserimento Impianto                                                                                                    |                                  | Regione Marche                                   |
|                                                       | Impianti * Stampe * Utilità *                                                                                                    |                                  | MARCHE                                           |
| Ancona                                                | Home : Lista Implanti                                                                                                    | Torna al Portale / Cambia ente   | CURMIT                                           |
| Codice Impianto 16714<br>Codice catasto (Targa) PRANO | Ubicazione: VIA BALEANI A, 1 60020 AGUGLIANO Tipo Imp.: Riscaldamento 0136180 Responsabile: FERRARI SANDRO Occupante: FERRARI SANDRO                                                                                                    | Help<br>Guida compilazione campi | Ultima modifica del:<br>dell'utente: TEST2 TEST2 |
|                                                       |                                                                                                    |                                  |                                                  |
|                                                       | Conferma inserimento Impianto                                                                                                    |                                  | )                                                |
|                                                       | E' ora possibile visualizzare/inserire/modificare le schede del libretto relative a questo impianto (che saranno poi inserite in<br>da CURMIT nel libretto complessivo stampabile, insieme alle schede di eventuali altri impianti del sistema edificio-impianto) o inserire i Rapp<br>controllo dell'efficienza energetica e gli altri moduli regionali. | automatico<br>xorti di           |                                                  |
|                                                       | CONTINUA - TORNA ALLA HOME PAGE                                                                                                    |                                  |                                                  |
|                                                       |                                                                                                    |                                  |                                                  |
|                                                       |                                                                                                    |                                  |                                                  |
| < Chiudi sessione                                     |                                                                                                    |                                  | Cambia password >                                |
| < impianti-termici@regione-                           | marche.it www.oasisoftware.com                                                                                                    | Powe                             | red by OASI software S.r.l.                      |

L'impianto viene così caricato nello stesso libretto dove era presente già un altro impianto. Infatti in alto si potrà leggere il codice catasto dell'impianto appena inserito, che risulterà uguale a quello già presente a catasto ma con il codice impianto diverso (vedere in alto a sinistra).

Naturalmente per completare l'operazione occorrerà ora inserire tutti i dati del generatore non ancora inseriti, per esempio la data dell'ultimo RCEE inviato (se presente) e tutti gli altri dati delle schede 1, 1Bis, 4.1 e 4.1 bis se si tratta di un generatore di calore a fiamma o 4.4 e 4.4 bis se si tratta di una pompa di calore/gruppo frigo (nella scheda 1.1 Tipologia intervento, va indicata la data odierna e "*Compilazione libretto impianto esistente*").